# **DS200**

# **A - PACKAGE CONTENTS**

# **B - HARDWARE**

FRONT

**Powerful & Ultra Compact** Dual Monitor Secure Display Station

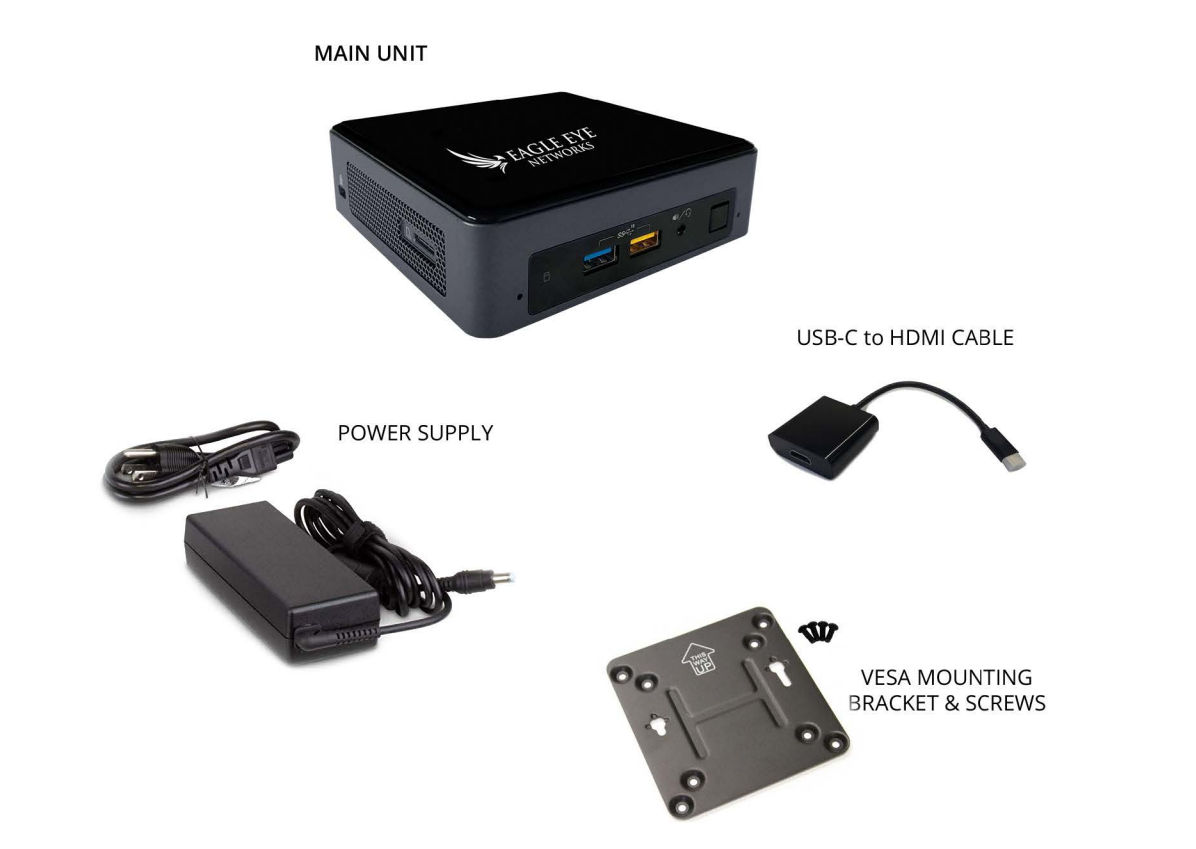

**C - NETWORK** 

- Connect the **LAN** network port of the Local Display Station to the same network that your cameras are connected to. We highly reccomend using the CAMLAN for both security and ease of use.

AGLE EYE **NETWORKS** 

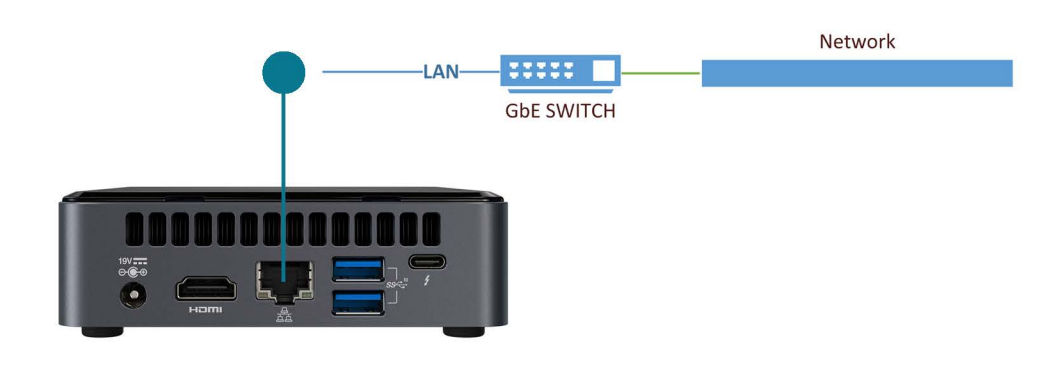

# **D - ACCESSORIES**

For initial configuration or for maintenance purposes, you may require locally access the device's user interface.

- Connect a keyboard and mouse to the unit's USB ports
- Connect monitor(s) to the unit's HDMI and/or USB-C port(s) \* Note that a USB-C to HDMI cable adapter is provided

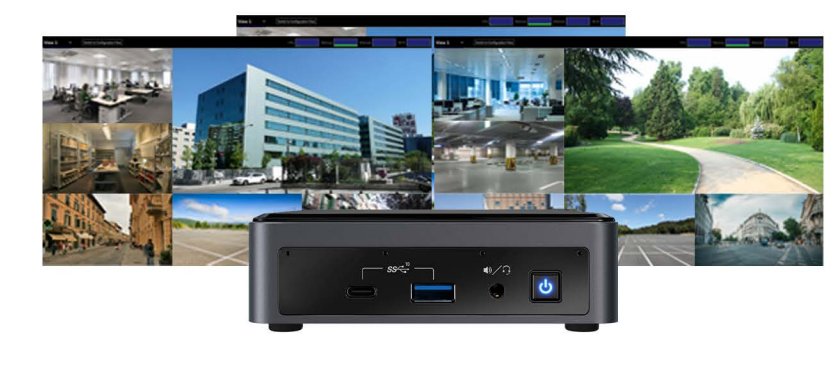

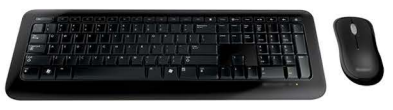

BACK

1 - USB 3.1 Fast charging Type-C 2 - USB 3.1 3 - Audio in/out 4 - Power Button / LED

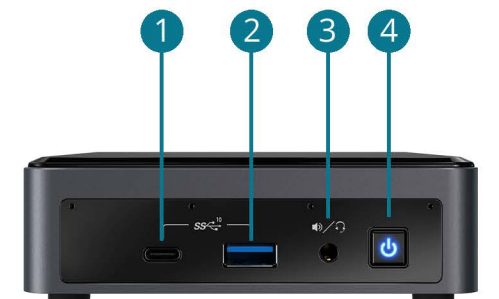

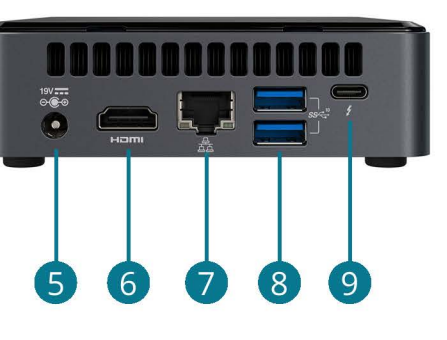

5 - Power Jack (DC-IN) 6 - HDMI Display

7 - Gigabit LAN 8 - 2 x USB 3.1 Ports 9 - Thunderbolt 3 Display Port 1.2 / USB-C

# **E - POWER UP**

- Connect the provided power supply to the unit's **POWER JACK** 

- The unit will automatically power on and boot-up as soon as the power supply is connected

- You DO NOT need to press the POWER BUTTON to boot the unit when in factory default configuration

- If a valid power supply is connected, the **POWER STATUS LED** will light up steady blue

### F - MAIN SCREEN

#### **G** - USER INTERFACE

- At first boot-up of the unit, the main user interface will appear
- Click "Switch to Configuration View" (top left) for initial device setup
- Follow the user manual for setup steps

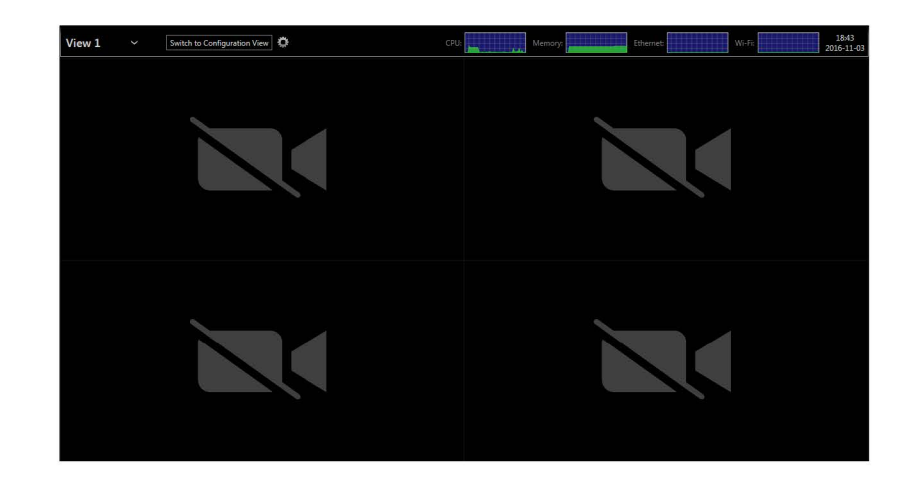

- The default credentials to log into the unit's user interface are:

USERNAME: admin PASSWORD: admin

- The default credentials to log into the unit's configuration web interface are the same as above

### I - POWERING OFF

- You may initiate a power down of the unit by pushing and releasing the POWER BUTTON

- The unit may take a few minutes to complete its shutdown

- You can disconnect power from the unit while it is still running as the device is protected from data loss or corruption

### | - FACTORY RESET

In the event your system has become corrupted or unusable in any way, or you simply wish to reload your system to its factory default operating system image, the appliance offers a safe mode mechanism. This mechanism will prevent your unit from decoding any video and therefore return it to a temporary stable state.

1. Reboot the unit

2. During boot up, simultaneously press on the LEFT SHIFT and RIGHT SHIFT keyboard keys

3. When the device detects the key combination, it acknowledges the switch to safe mode operation

4. Go to the device's configuration and apply required changes

5. You may also initiate a reload to factory settings from the administrative page under the maintenance section

- 6. Once new settings are applied, reboot the device
- 7. The device will now boot under regular mode

# THANK YOU

Thank you for purchasing a DS200. Should you require any assistance or support please contact customer support using the below methods:

You can also visit our website to access product manuals or firmware updates at www.een.com

## H - EEN ACCOUNT SYNC

- For initial setup click "Configuration" (left) then click on the "Integration" tab. Here you will be asked to login with your Eagle Eye Networks email and password.

- Enter your email and password and click "Resync Now" to sync with the Cloud. After this click "Save" (bottom right).

- You can now click "Switch to Display View (top left) and see layouts that your user sees.

| Via Email: | support@een.com         |
|------------|-------------------------|
| Via Phone: | US +1-512-473-0500      |
|            | Europe +44 3308 0880 34 |

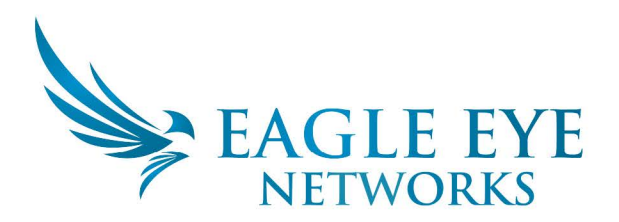